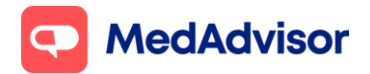

# Covid-19 Quick Start Guide

#### Contents

- Set up your Covid Booking URL for patients to book a Covid-19 vaccination at your pharmacy.
- **2.** Set up your calendar availability for Covid-19 vaccination appointments.
- **3.** Invite patients to your Covid-19 vaccination program via app, email or SMS.
- **4.**Set up AIR lookup to view patient's AIR history prior to vaccinating.
- **5.**Record Covid-19 vaccinations inc AIR submission and PPA claiming.
- **6.** Bookings for 2<sup>nd</sup> dose of the Covid-19 vaccine.
- **7.** Provide patients with a record of their vaccination.

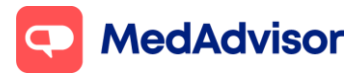

## <u>1. Set up your Covid Booking URL for patients to book a</u> <u>Covid-19 vaccination at your pharmacy</u>

 In the left-hand menu of PlusOne, go to Health Services Hub and select Covid-19 Program.

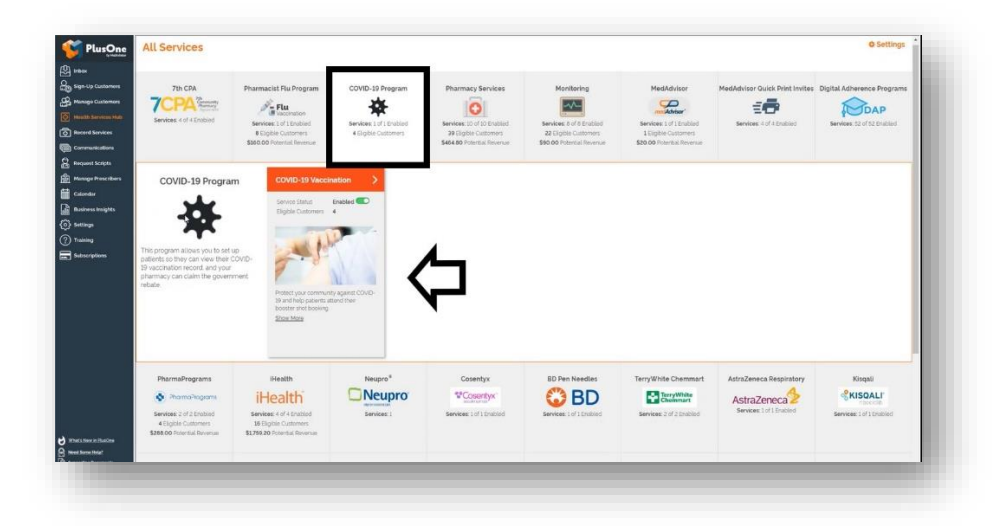

1. Click Set up Booking Website

| FlusOne                                                                                                    | < COVID-19 Vaccination                                                                                           |                                                                                                    |
|----------------------------------------------------------------------------------------------------|----------------------------------------------------------------------------------------------------|----------------------------------------------------------------------------------------------------|
| 문화 Intern<br>Coge Sign: Up Castorners<br>윤국 Massage Castorners                                                                                                    |                                                                                                    | Service Status Enabled  Pop-up Notification Enabled Service Information                                                                                                    |
| Asacht Erreizen Hade     Arcout Sensices     Contractications     Request Scripts     Manage Presolities     Calordar     Calordar     Calordar     Saciess Insights |                                                                                                    | Set up Service v Set Pice ann COV-0 If Incrementary and annone Counter of the Incrementary and annone Set up Doubling Website List on the Manascare metals to use an environ barry and barry Set up       |
| 访 Sortings<br>?) Training<br>Subscriptions                                                                                                    | Gi Status                                                                                                    | Set Dates and Times<br>The score are Dates and Times for<br>accessibility<br>Sect Messages<br>Sect Messages<br>Descript "Corres Analoge" rist you rive eligible accesses on the<br>message of the scores. |
|                                                                                                    | Taday's Bookings 🗸 🗸                                                                                             | Create Message                                                                                                    |
|                                                                                                    | May 14, 2021 🔅 Refresh 🖨 Print Bookings 🖨 Print Blank Pre-Screen Form 🖨 Print Completed Pre-Screening Forms      |                                                                                                    |
|                                                                                                    | 1.45pm • COVID-19 Vacenation, COVID-19 Vacenation, COVID-19 Vacenation, COVID-19 Vacenation, COVID-19 Vacenation |                                                                                                    |
| ) What's flow in DisaGray<br>  Newd Some Insign"<br>  Suggest The Discoverse fill<br>  Lawreds Flowards Suggest                                                      |                                                                                                    |                                                                                                    |

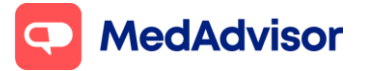

 Select the FIRST option Use MedAdvisor to accept bookings and list on the MedAdvisor website. Your pharmacy's Covid-19 booking URL is shown at the bottom. You can use this URL on various platforms such as your website/social media etc.

| 💕 PlusOne             | < COVID-19 Vaccination - Setup Website                                                                                           |
|-----------------------|----------------------------------------------------------------------------------------------------|
| Ø ⊷•                  |                                                                                                    |
| By Spr. Up Curtomers  | Setup Booking Website                                                                                                    |
| Anage Customers       | Set how customers book their COVID-19 Vaccination at your pharmacy.                                                              |
| Read Services No.     | * Use MedAdvisor to accept bookings and list on the MedAdvisor website (Recommended)                                             |
| Communications        | Use your own online booking link                                                                                                 |
| B Request Scripts     | O Don't allow online bookings                                                                                                    |
| 🚊 Hanage Prescribers  | Choose where customers book online.                                                                                              |
| and the second second | Customers book their COVID-19 Vaccination on the MedAdv/sor website                                                              |
| <u>ی</u> ا            | © Customers book their COVID-19 Vaccination on your website using the embedded MedAdvisor Calendar                               |
| (7) Training          | Your website link is https://webtest.medodvisor.com.au/Network/G87MR96Q. This can be added to the message you send to customers. |
| Subscriptions         | Save Cancel                                                                                                    |
|                       | Use pharmacy default settings                                                                                                    |
|                       |                                                                                                    |
|                       | Back to Health Services Hub                                                                                                    |
|                       |                                                                                                    |
|                       |                                                                                                    |

**Note:** MedAdvisor will provide your Covid-19 booking URL to **HealthDirect** on your behalf so that patients can book a Covid-19 vaccination at your pharmacy via the HealthDirect website.

The above URL is only for Covid-19 bookings. You can also set up a **master booking URL** for your pharmacy that will include all services enabled at your pharmacy. <u>Learn more.</u>

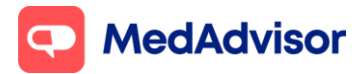

## 2. Set up your calendar availability for Covid-19 vaccination appointments

- 1. In the left-hand menu of PlusOne, go to Calendar.
- 2. Choose Show and select **Consult Room** from the dropdown menu.
- 3. Click **Setup** to set up your calendar.
- 4. Select Covid-19 vaccination and other services you will be offering in that consult room.
- 5. Choose to make these services available during your existing Opening Hours or add the days and times you offer these services (<u>click here</u> to watch the calendar set up video).

#### <u>3. Invite patients to your Covid-19 vaccination program</u> <u>via App or SMS</u>

- 1. Go to **Health Services Hub.**
- 2. Select Covid-19 Program tile.
- 3. Click **Create Message** on the right hand panel.
- 4. A list of **eligible customers** will appear. As of the 22/7/21, the eligibility criteria is currently based on an age of 60 and over but is subject to change in the future.

**Note:** you can filter by different customer types - MedAdvisor App Customers, MedAdvisor SMS Customers, SMS Non-Reminder Customers (Anyone in the dispense system who is eligible and has a mobile number) or All Customer Types (to send to everyone who is eligible). *App messaging is free, standard SMS costs apply for messages sent to SMS customers.* 

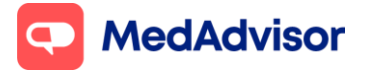

#### Covid-19 Quick Start Guide

Current as of 23/7/2021

| Search.      |          |          |                          |                           |          |                |                |                       | Reset Vi     | • Exc  | el CSV                 | POF  |
|--------------|----------|----------|--------------------------|---------------------------|----------|----------------|----------------|-----------------------|--------------|--------|------------------------|------|
| All custom   | type     | s •      | m                        |                           |          |                |                | All time              | All time     | ۲      | All time               | •    |
| Тур          | pe       | itle     | Name                     | * Address                 | ) Email  |                | 0 Mobile Phone | Last Dispense         | ¥ Last Messe | ge 0   | Last Comple<br>Service | ted  |
|              |          | 42       | COVID PATIENT            | CAMBERWELL Camberate 3126 |          |                |                | 14/05/2021            | 14/05/202    | l)     |                        | 3    |
|              |          |          | COVIDVACCINATION PATIENT | CAMBERWELL camberwell 0   |          |                |                | 14/05/2021            |              |        |                        | 0    |
| 0            | 1        | 4R       | DELIVERY1 DELIVERY1      |                           |          |                |                | 02/10/2020            | 14/05/200    | ų.     |                        | 0    |
| 8            | 6        | 62       |                          |                           |          |                |                | and the second second |              |        |                        | -    |
| Showing 1 to | o 4 of ( | lentrie  | 6                        |                           |          |                |                | 14/05/2020            |              | Previo | ous 1                  | Next |
| Showing 1 to | o 4 of - | lentrie  | 5                        |                           |          |                |                | 14/05/2020            |              | Previo | ous 1                  | Next |
| Showing 1 to | o 4 of - | lentrie  |                          |                           | <u> </u> |                |                | 14/05/2020            |              | Previo | ous 1                  | Nex  |
| Showing 1 to | o 4 of - | l entrie |                          |                           |          | La<br>La       |                | 14/05/2020            |              | Previo | ous 1                  | Next |
| Showing 1 to | 0 4 of - | i entrie | 6                        |                           |          | D <sub>2</sub> |                | 14/05/2020            |              | Previo | ous 1                  | Next |

- 5. Click Next.
- 6. Select the **templates** you wish to use, or **customise** your own.

| Step 2: Message Details                                                                                                    |                                                                             |  |
|----------------------------------------------------------------------------------------------------|-----------------------------------------------------------------------------|--|
| Choose App/Email Template                                                                                                    |                                                                             |  |
| COVID-19 Vaccination Booking *                                                                                                    |                                                                             |  |
| Title                                                                                                    |                                                                             |  |
| Book your COVID-19 vaccination                                                                                                    |                                                                             |  |
| Message (Cuntomise)                                                                                                    |                                                                             |  |
| HilPabertFirstNamel                                                                                                    |                                                                             |  |
| We're taking bookings for free COVID-19 vaccing                                                                                                    | ations for Medicare Card                                                    |  |
| Check your vaccine elements and book now                                                                                                    |                                                                             |  |
| PharmacyNamel                                                                                                    |                                                                             |  |
|                                                                                                    |                                                                             |  |
| COVD-19 Vacconstant bearing For SMS +<br>Message Constrained<br>Non-Paramacy Namel is starting<br>isoperative starting in the Same Same Same<br>start with the Same Same Same Same Same<br>sectors that the Same Same Same Same<br>sectors that the Same Same Same Same<br>Same Same Same Same Same Same Same<br>Same Same Same Same Same Same Same<br>Same Same Same Same Same Same Same Same<br>Same Same Same Same Same Same Same Same<br>Same Same Same Same Same Same Same Same | Indiangs for ReaCOVID-10<br>Indiang (at the account<br>at Boolegoti         |  |
| SMS Length: 2                                                                                                    | Characters: 275                                                             |  |
| Number of DVS sent per multiloge depends on length of the<br>1 SMS - INO Characters: 2 SMS - 30H Characters: 3 SMS - 4                                                                                                    | g 1915. The number of characters above is only approximate<br>NG Dispecters |  |
|                                                                                                    |                                                                             |  |

7. Select **Send.** You will see a dialogue box to confirm that the messages have been sent.

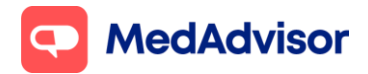

#### <u>4. Set up AIR lookup to view patient's AIR history prior to</u> <u>vaccinating</u>

- 1. Go to **Record Services.**
- 2. Select **Service Settings** at the top right-hand side.
- 3. Enter your **Immunisation Provider Number** (case sensitive) and click **Update Settings.**
- 4. The **Minor ID** for your pharmacy will now appear.
- 5. Enter the Minor ID into the **HW027** form (<u>more info</u>).
- 6. Once Medicare has received the form and approved your pharmacy for this service, you should be able to view a patient's AIR history in PlusOne via any immunisation recording form within 48 hours.

**Note:** These are the **ONLY** steps which need completing to use this feature, an update in **PRODA** is not required.

Click here for a detailed guide for set up of AIR lookup with screenshots

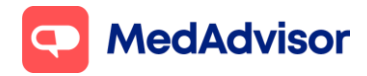

## 5. Record Covid-19 vaccinations including AIR submission and PPA claiming

- l. Go to **Record Services.**
- 2. Select your patient, click Service and choose Covid-19 vaccination.

| nbex                | EACK TO PATIENT      |            |                 |                      | SERVICE ~     | CLINICAL INTERVENTION V |             |
|---------------------|----------------------|------------|-----------------|----------------------|---------------|-------------------------|-------------|
| lign-Up Customers   | V PATIENT INFORMATIO | ON (UPDATE | IN DISPENSE)    |                      | CERTIFICATE F | OR LEAVE                |             |
| IonIth Services Hub |                      |            |                 |                      | COVID-19 HOM  | E MEDICINES SERVICE     |             |
| lecord Services     | Sumame               | SMITH      |                 | First Name           | HMR REFERRA   | L                       |             |
| communications      | Address              | 1/11 SMIT  | H AVE, MONT ALE | BERT VIC 3129        | IMMUNISATIO   | N                       |             |
| lequest Scripts     | Mobile No            | 04112255   | 35              | Phone No             | FLU VACCI     | NATION                  |             |
| Aanage Prescribers  | Email                | Davidtest@ | pgm.com         |                      | COVID-19      | VACCINATION             |             |
| alendar             | DOB                  |            |                 | Sex                  | INHALER TECH  | COVID-19 Veccination    |             |
| lusiness Insights   | Medicare No          |            |                 | Medicare Expiry Date | INTERPROFES:  | SIONAL COLLABORATION    |             |
| ettings             |                      |            |                 |                      | MEDADHEREN    |                         |             |
| raining             | DVA                  |            |                 |                      | DEFEDRAL LET  | KAMS - APPUINT          |             |
| lubscriptions       |                      |            |                 |                      |               |                         |             |
|                     | Patient Notes        |            |                 |                      |               |                         |             |
|                     |                      |            |                 |                      |               |                         |             |
|                     | CONSULTATION HISTORY | ELIGIBLE   | SERVICES DA     | AA MEDICATION LIST   | MONITORING    |                         |             |
|                     |                      | _          |                 |                      |               |                         |             |
|                     | Consul               | tation     |                 | Consul               | tation Date   |                         | Document st |
|                     | a                    |            |                 |                      |               |                         |             |
|                     | Mows per page 10     | v          |                 |                      |               |                         |             |
|                     |                      |            |                 |                      |               |                         |             |

3. View the patient's AIR history prior to vaccinating to verify they are suitable to have the vaccination.

|                  | These vaccina<br><b>Date</b><br>12-04-2020<br>12-04-2020 | ations are from<br>Taccine<br>Boostrix<br>PharmaLon | the Australian Immunisatio   | n Registry. For all other<br>Dose no.<br>2<br>1 | services perf<br>Convents<br>N/A<br>N/A | formed in Pharmacy | , see the Service History for | he patient. | _              |  | _ |     |
|------------------|----------------------------------------------------------|-----------------------------------------------------|------------------------------|-------------------------------------------------|-----------------------------------------|--------------------|-------------------------------|-------------|----------------|--|---|-----|
|                  | These vaccina                                            | ations are from<br>Vaccine<br>Roostria              | the Australian Immunisatio   | n Registry: For all other<br>Door no.           | services perf                           | formed in Pharmac  | ; see the Service History for | he patient. |                |  |   |     |
|                  | These vaccina                                            | ations are from                                     | the Australian Immunisatio   | n Registry. For all other                       | services perf                           | formed in Pharmac  | , see the Service History for | he patient. |                |  |   |     |
|                  | V PATIEN                                                 | T VACCINATIO                                        | N HISTORY                    |                                                 |                                         |                    |                               |             |                |  |   |     |
|                  | DETAILS                                                  | DOCUMENT HI                                         | STORY                        |                                                 |                                         |                    |                               |             |                |  |   |     |
|                  |                                                          |                                                     | entered if available         |                                                 |                                         |                    |                               |             |                |  |   | _   |
|                  |                                                          | Medicare No.                                        | for an addition of the later | Medicare Dipity                                 | Ente                                    |                    | manyy DV                      |             |                |  |   |     |
| araga Pasaribers |                                                          | 008*                                                | 20/03/1950                   | Agen                                            | enge 65-1                               | 14 yrs             | · 5                           | m Male N    | ·              |  |   |     |
|                  |                                                          | Email                                               |                              |                                                 |                                         |                    |                               |             |                |  |   |     |
|                  |                                                          | Mobile No.                                          | 0400562258                   | Phone                                           | 2 NIO.                                  |                    |                               |             |                |  |   |     |
|                  |                                                          | Suburb *                                            | TEMPLESTOWE LOWER            | 8                                               | itate* VIC                              |                    | Pestcol                       | 8107        |                |  |   |     |
|                  | Ad                                                       | dress Line 2                                        |                              |                                                 |                                         |                    | School                        |             | Find School ID |  |   |     |
| Asrage Curtowers | Ade                                                      | dress Line 1 *                                      | 7 DAVID RCAD                 |                                                 |                                         |                    |                               |             |                |  |   |     |
| ion-Up Customers |                                                          |                                                     |                              |                                                 |                                         |                    |                               |             |                |  |   | - 1 |

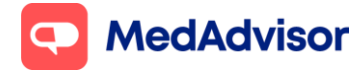

- 4. Review the patient's **pre-screening** responses if they have completed this online.
- 5. Enter the vaccination details and click **Complete.**
- 6. A dialog box will appear to confirm if the **PPA submission** and **AIR submission** has been successful.

If you have already set up PPA integration for MedsCheck claiming, no further set up is required for Covid-19 service fee claiming in PlusOne. If you haven't set this up yet, <u>click here.</u>

To claim the Covid-19 service fee with PPA you must ensure you have registered for the <u>CVCP program on the PPA portal</u>.

If you have already set up AIR integration for submission of other vaccines to AIR such as flu, no further set up is required for Covid-19 submission to AIR. If you haven't set this up yet, <u>click here.</u>

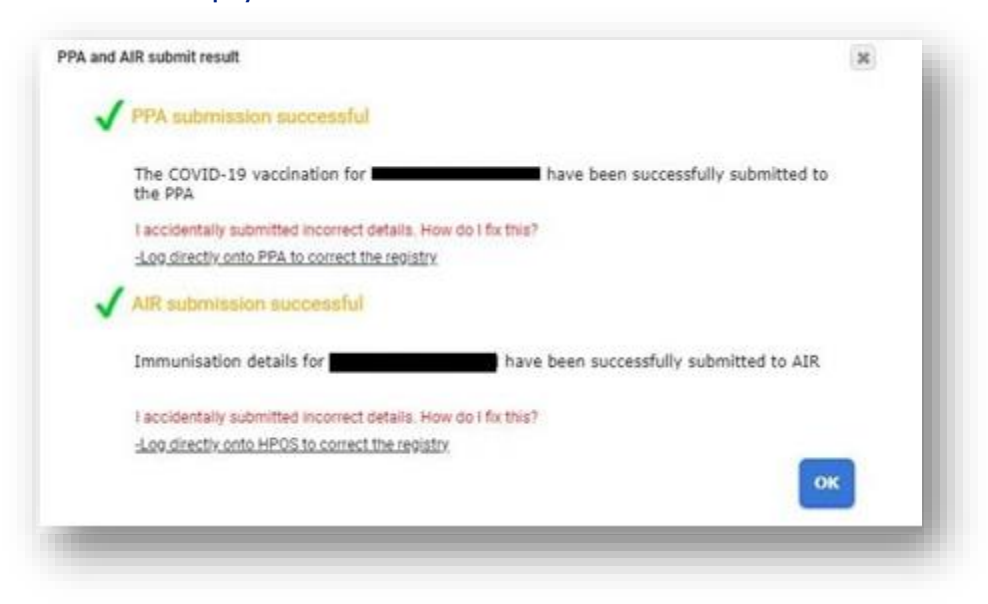

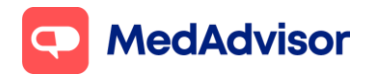

#### <u>6. Bookings for 2<sup>nd</sup> dose of the Covid-19 vaccine</u>

# Option 1: Create a follow up booking for a patient's 2<sup>nd</sup> dose on their behalf at their 1<sup>st</sup> dose appointment.

- 1. Go to **Calendar** in PlusOne in the left-hand menu.
- 2. Click on the **patient's 1**<sup>st</sup> **dose appointment** to open up the **Edit Booking** dialogue box.
- 3. Click **Create Follow-up Booking** and select the date and time for the follow-up appointment. The patient's details form the 1<sup>st</sup> dose will automatically be applied to the 2<sup>nd</sup>dose booking.

The patient will be notified of their next appointment via email and/or SMS and you will be able to see the new booking in the calendar.

|                   |                          | (Select)                  | Notes: | В         | ooking No.: | Z32QH   |
|-------------------|--------------------------|---------------------------|--------|-----------|-------------|---------|
| Email:<br>Mobile: |                          |                           |        |           |             |         |
| Calendar:         | Consultation Room        | ▼ (Edit)                  |        | Your Init | ials: (0    | Optiona |
| Service Type:     | COVID-19 Vaccination     |                           | •      | Open      | in Record   | Service |
| Date:             | 22/07/2021 🛗 Cro         | eate Follow-up Booking    |        | Print     | Pre-Screeni | ing For |
| Start Time:       | 8:00 AM                  |                           |        |           |             |         |
| Duration:         | 5 Minutes 🔻              |                           |        |           |             |         |
|                   | Send confirmation by S   | MS and email              |        |           | Delete      | Bookir  |
| Sonsultatio       | n Room - July 22nd       | , <b>2021</b><br>12PM 1PM | 2PM    | 3PM       | 4PM         | 5P      |
|                   | ilable: Times when the r | esource is not available. |        |           |             |         |
| Unava             |                          |                           |        |           |             |         |

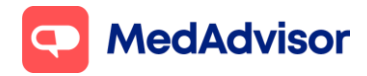

# Option 2: Send the patient a booking link via SMS so they can book in their 2<sup>nd</sup> dose appointment themselves COMING SOON (release date end of July)

- When recording the 1<sup>st</sup> Covid-19 vaccination dose in Record Services for the patient, tick the box Send this patient an SMS with a booking link to book their second dose vaccination.
- 2. The patient will receive an SMS within 24 hours to make their 2<sup>nd</sup> dose appointment.

| Vaccination time *     | 10:38                                      |                                                                 |   |
|------------------------|--------------------------------------------|-----------------------------------------------------------------|---|
| Infectious Disease *   | COVID-19                                   |                                                                 |   |
| Vaccine *              | COVID-19 VACCINE ASTRAZENECA (AstraZeneca~ |                                                                 |   |
| te of administration * | Left Arm 🗸                                 |                                                                 |   |
| Dose (mL)              |                                            |                                                                 |   |
| Batch number *         |                                            | Expiry date * mm/yy                                             |   |
| Serial number          |                                            |                                                                 |   |
| Dose number *          | 1 ~                                        |                                                                 |   |
| Comments               |                                            |                                                                 |   |
| ext vaccination date   | Send this patient a                        | n SMS with a booking link to book their second dose vaccination | 1 |
| CMI provided           |                                            |                                                                 |   |

**Note:** The checkbox is **ONLY** displayed for pharmacies using the MedAdvisor booking calendar for the COVID-19 vaccination program.

#### 7. Provide patients with a record of their vaccination

#### Option 1: Hard copy statement.

At the bottom of the Covid-19 recording form, click **Preview Patient Statement** and print.

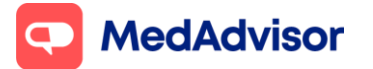

#### Covid-19 Quick Start Guide

Current as of 23/7/2021

| with Services Hub  | Patient is assessed      | d as suitable for vaccination *            |                     |        |  |
|--------------------|--------------------------|--------------------------------------------|---------------------|--------|--|
| orend Services     | VACCINATION DETAIL       | \$                                         |                     |        |  |
| equest Scripts     | Vaccination time *       | 16:09                                      |                     |        |  |
| lanage Prescribers | Infectious Disease *     | COVID-19                                   |                     |        |  |
| uinee invicte      | Vaccine *                | COVID-19 VACCINE ASTRAZENECA (AstraZenecaM |                     |        |  |
| ettings            | Site of administration * | Left Arm 🗸                                 |                     |        |  |
| wining             | Dose (mL)                |                                            |                     |        |  |
| ubscriptions       | Batch number *           | 1234                                       | Expiry date * 12/22 | num/yy |  |
|                    | Serial number            |                                            |                     |        |  |
|                    | Dose number *            | 1 v                                        |                     |        |  |
|                    | Comments                 |                                            |                     |        |  |
|                    | Next vaccination date    | 67/05/2021                                 |                     |        |  |
|                    | CMI provided             |                                            |                     |        |  |
|                    | C OP DETAILS (OPTION)    | IL FOR NOTIFICATION ADVICE)                |                     |        |  |

#### Option 2: View vaccination record in the MedAdvisor App

In the last section of the Covid-19 recording form, select the **Patient Sign-Up** tick box. The Sign-Up pop-up window will appear.

| sa Sile of administrations <sup>1</sup> Luf. /m ··· · · · · · · · · · · · · · · · ·                                                                                                     | e* COVID-19 VACCIP                                  | VACCINE ASTRAZENECA                           | A (AstraZeneca          |               |                 |                  |           |                                |        |  |
|----------------------------------------------------------------------------------------------------|-----------------------------------------------------|-----------------------------------------------|-------------------------|---------------|-----------------|------------------|-----------|--------------------------------|--------|--|
| ge ge Galances<br>ange Galances<br>ear Shava Hal<br>Santa Shava Hal<br>Seriel Aurober * 1245                                                                                                    | n* Left Arm                                         |                                               | ~                       |               |                 |                  |           |                                |        |  |
| hong Calance<br>and Service Hud<br>Serial number * 12145 Epily date * 1222mmyy<br>Serial number * 1<br>Dese number * 1<br>Dese number * 1 Dese number * 1<br>Dese number * 1 Dese number * 1<br>Dese number * 1 Dese number * 1<br>Dese number * 1 Dese number * 1 Dese                                                                                                    | )                                                   |                                               |                         |               |                 |                  |           |                                |        |  |
| all browship<br>or denome<br>or denome<br>or deno                                      | r* 12345                                            |                                               |                         | Expiry date * | 12/22           | mm/yy            |           |                                |        |  |
| ed bounds in the second of the second of the                                                                                                    | e                                                   |                                               |                         |               |                 |                  |           |                                |        |  |
| meretations<br>end Exdepais<br>end Exdepais<br>end                                                                                                    | ·                                                   |                                               |                         |               |                 |                  |           |                                |        |  |
| And Edges<br>and Edges<br>and Proverbars<br>Comments<br>Comments | r* [1                                               |                                               | ~                       |               |                 |                  |           |                                |        |  |
| yer hander  Costments  yer singets  Ander  Costments  yer singets  Ander  Costments  Ander  Ander Ander Ander  Ander Ander  Ander Ander Ander Ander Ander Ander Ander Ander Ander Ander Ander Ander Ander Ander Ander Ander Ander Ander                                                                                                    |                                                     |                                               |                         |               |                 |                  |           |                                |        |  |
| taber  test migdas  test migdas test migdas test migdas test migdas t                                                                                                    | s                                                   |                                               |                         |               |                 |                  |           |                                |        |  |
| even multiples Per Per Next successford date Per Per Next successford date Per Per Per Per Per Per Per Per Per Per                                                                                                    |                                                     |                                               |                         |               |                 |                  |           |                                |        |  |
| PP PP PP PP PP PP PP PP PP PP PP PP PP                                                                                                    |                                                     |                                               | A                       |               |                 |                  |           |                                |        |  |
| PO<br>Cyclones  Cyclones  Cy                                                                                                    | e 18/08/2021                                        | 21                                            |                         |               |                 |                  |           |                                |        |  |
| C OP DETAILS (OPTIONAL FOR NOTIFICATION ADVICE)                                                                                                    |                                                     |                                               |                         |               |                 |                  |           |                                |        |  |
| ✓ PATERT SIGNUP                                                                                                    | DNAL FOR NOTIFICAT                                  | TIFICATION ADVICE)                            |                         |               |                 |                  |           |                                |        |  |
| ✓ PATIENT SICN UP                                                                                                    |                                                     | ,                                             |                         |               |                 |                  |           |                                |        |  |
|                                                                                                    |                                                     |                                               |                         |               |                 |                  |           |                                |        |  |
| Patients can view their vaccination record in the app. Check the pre-screening consent form<br>for the patient's request for an invitation to sign-up.                                                                                                    | vaccination record in<br>it for an invitation to si | cord in the app. Check the<br>ion to sign-up. | te pre-screening conser | it form       |                 |                  |           |                                |        |  |
| Sign-up this patient to MedAdvisor on form completion?                                                                                                    | itient to MedAdvisor o                              | dvisor on form completion                     | n?                      |               |                 |                  |           |                                |        |  |
| NAME<br>Romannia<br>Communities Communities                                                                                                    | ARCH   🔤 PREV                                       | PREVIEW SCREENIN                              | NG/CONSENT FORM         | PREVIEW PA    | TIENT STATEMENT | PREVIEW GP ADVIC | E   Activ | ate Windows<br>DRAFT to DELETE | COMPLE |  |
|                                                                                                    | _                                                   |                                               |                         |               |                 |                  | _         |                                |        |  |

In the MedAdvisor App, patients can view their vaccination record in **Menu > Track My results.** 

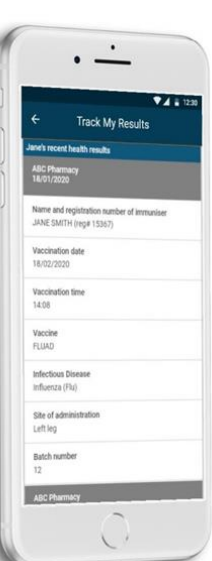